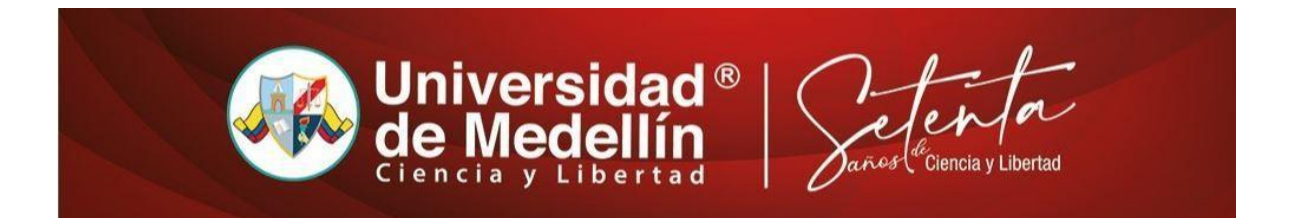

Instructivo Para instalar el aplicativo de acceso a los equipos de Medios Digitales a través de Escritorio Remoto – desde sistema operativo diferente a Windows

## **PROCEDIMIENTO:**

- 1. Presione clik AQUI
- 2. Abra la carpeta "OtrosSistemasOperativos" y descargue a su escritorio el AnyDesk según su sistema aperativo.

| ≡                              | Search everything       | + Nev ← Ť Upload ←              | 🖻 Share 🐵 Copy link   | G Sync ⊥ Down                  | load ↓=                    | Sort $\vee = \vee$    |
|--------------------------------|-------------------------|---------------------------------|-----------------------|--------------------------------|----------------------------|-----------------------|
| Files > CDC > SW > ReservasCDC |                         |                                 |                       |                                |                            |                       |
|                                | $\square$ Name $\vee$   |                                 | Modified $\checkmark$ | Modified By $ \smallsetminus $ | File size $\smallsetminus$ | Sharing               |
|                                | OtrosSistemasOperativos |                                 | 4 hours ago           | Luis Carlos Londoño Rest       | 1 item                     | ۶ <sup>۹</sup> Shared |
|                                | Windows_Ins             | talador Escritorios Remotos CDC | 4 hours ago           | Luis Carlos Londoño Rest       | 4.63 MB                    | R <sup>R</sup> Shared |

- 3. En el escritorio de su computador quedará el programa AnyDesk para acceder al escritorio remoto
- 4. Realice su reserva con anterioridad y en el campo software seleccione DesdeMacEs\_Rem
- 5. En el momento de inicio de la reserva debe de comunicarse con el personal de soporte de Medios Digitales por WhatsApp o Reunión de Teams que se encuentra en la página principal de Medios Digitales <u>https://mediosdigitales.udemedellin.edu.co/servicios/soporte-y-asistencia-tecnica</u>.
  - ✓ Únase al aula virtual de soporte haciendo click <u>AQUÍ</u> previo agendamiento.
  - ✓ Escriba un correo a: mediosdigitales@udemedellin.edu.co
  - ✓ Escriba un mensaje a través de TEO: 3023131783